# Ninja Trader 8 – rychlý průvodce instalací vizualizací a licencováním

V následujícím návodu se dozvíte, jak a kde stáhnout vizualizace (indikátory) do obchodního software Ninja Trader 8. Jak tyto vizualizace naimportovat a licencovat pomocí licenčního manageru.

# Video:

Instalace a licencování vizualizací Market Profit Pack v NT8:

https://1drv.ms/v/s!AIXoGjP8nKWriM00mWILWTu6YSIWLQ?e=y3OvcF

Pro vás, co si raději čtete, celý postup zde:

# Stažení vizualizací

Přihlaste se zde: https://www.czechwealth.cz/prihlaseni

Ve správě vašeho účtu naleznete odkaz na aktuální verze vizualizací, videa a návody.

| CzechWealth                                               | Váš průvodce světem burzy                    | — už více než 15 let                | Můj účet<br>ales_kopriva@czechwealth.cz | Odhlásit |
|-----------------------------------------------------------|----------------------------------------------|-------------------------------------|-----------------------------------------|----------|
| 🟦 📔 Live Room 🛧 🕴 Vizualizad                              | e   Semináře   Poradenství                   | Knihy   Jak začít   Bl              | og   Pročmy                             | ٩        |
| Vítejte mezi námi<br>Jsme tu, abychom Vám pomáhali vydělá | ávat na burze                                |                                     | _                                       |          |
| Vaše objednávky                                           | Vaše kontaktní údaje                         | Vaše přihlašovací údaje             | Emailové tipy                           |          |
| Máte dotaz nebo jste si všimli n                          | iějaké nesrovnalostí? Napište nám na         | info@czechwealth.cz                 |                                         |          |
| Vaše objednávky                                           |                                              |                                     |                                         |          |
| Zatím zde nemáte žádnou objednávku,                       | zkuste si přečíst <u>knihu</u> nebo se dozvě | dět něco z našeho <u>know-how</u> . |                                         |          |
| Vizualizace a návody si může                              | te stáhnout <u>zde</u>                       |                                     |                                         |          |
| Vaše licence                                              | 2                                            |                                     |                                         |          |
| Zatím zde nemáte žádné aktivní licence                    |                                              |                                     |                                         |          |

Zvolte vizualizaci pro Ninja Trader 8, stáhněte příslušný setup soubor.

#### Odebrání předchozí verze vizualizace

Vizualizace můžete odebrat pomocí správy aplikací ve Windows. Pokud instalujete vizualizaci poprvé, tento krok přeskočte.

Ukončete Ninja Trader 8

#### Start – nastavení Windows - Aplikace

| Nastavení                                                       |                                                                                                    | * – 🗆 X                                                                                                |
|-----------------------------------------------------------------|----------------------------------------------------------------------------------------------------|----------------------------------------------------------------------------------------------------|
|                                                                 | Nastavení Windows                                                                                                    |                                                                                                    |
|                                                                 | Najit nastavenn 🕫                                                                                                    |                                                                                                    |
| Systém<br>Zobrazení, oznámení,<br>napájení                      | Zařízení<br>Bluetooth, tiskárny, myš<br>Zařízení<br>Propojení vašeho Androidu<br>nebo iPhonu<br>Vi-Fi, řežim v letadle, VPN                         | Přizpůsobení<br>Pozadi, zamykaď<br>obrazovka, barvy                                                    |
| Aplikace<br>Odinstalace, výchozí<br>nastavení, volitelné funkce | Vity     Čas a jazyk       Vaše učty, e-mail,<br>synchronizace, práce,<br>rodina     Řeč, oblast, datum                                             | Usnadnění přístupu<br>Předčítání. lupa, vysoký<br>kontrast                                             |
| Soukromí<br>Poloha, kamera                                      | Aktualizace a<br>zabezpečení<br>Windows Update,<br>obnovení, zálohování                                                                             | - 11                                                                                                   |
| ← Nastavení                                                     |                                                                                                    | *- □ ×                                                                                                 |
| 😳 Domů                                                          | Aplikace a funkce                                                                                                    |                                                                                                    |
| Najit nastaveni 🖉                                               | Instalace aplikací                                                                                                    | Změna nastavení výchozích aplikací                                                                     |
| Aplikace                                                        | Zvolte, odkud budete moci získávat aplikace. Instalace aplikací<br>pouze ze Storu pomáhá chránit váš počítač a udržovat jeho<br>bezproblémový chod. | aplikace, ve kterých se otevírají<br>soubory, odkazy a další položky,<br>přejděte na Výchozí nastavení |
| E Aplikace a funkce                                             | Povolit aplikace ze všech zdrojů 🛛 🔗                                                                                                    | aplikaci.<br>Otevřít Výchozí nastavení aplikaci                                                        |
| 🚍 Výchozí aplikace                                              |                                                                                                    |                                                                                                    |
| 印_Offline mapy                                                  | Aplikace a funkce                                                                                                    | Související nastavení                                                                                  |
| Aplikace pro weby                                               | Spravovat volitelné funkce                                                                                                    | Programy a funkce                                                                                      |
| The District Contract                                           | Můžete hledat, řadít a filtrovat podle jednotky. Když chcete aplikaci                                                                               | Máte dotaz?                                                                                            |
|                                                                 | czech                                                                                                    | Zobrazte nápovědu                                                                                      |
|                                                                 | Seřadit podle: Název 😒<br>Filtrovat podle: Všechny jednotky 😞                                                                                       | Pomozte zdokonalit systém<br>Windows                                                                   |
|                                                                 | Czechwealth Market Profit Pack pro 3.04 MB.<br>NinjaTrader 8 verze 1.0.171207<br>CZECHWEALTH 12/9/2017<br>1.0.171207                                | Sdělte nám svůj názor                                                                                  |
|                                                                 | Upravit Odinstalovat                                                                                                    |                                                                                                    |

# Instalace nové verze vizualizace

Nově instalace MPP neprobíhá v prostředí Ninja Traderu. Instaluje se přímo pomocí stažené spustitelné aplikace. Vyberte setup soubor, který jste stáhli ze stránek <u>https://www.czechwealth.cz/muj-ucet</u>

| Název                  | Datum změny        | Тур            | Velikost |
|------------------------|--------------------|----------------|----------|
| 🛃 Help                 | 11/22/2017 2:55 PM | Složka souborů |          |
| 🛃 Video                | 12/9/2017 10:25 PM | Složka souborů |          |
| AarketProfitPack8setup | 12/9/2017 9:23 AM  | Aplikace       | 1,345 kB |

# Ukončete Ninja Trader a spusťte stažený soubor dvojklikem levého tlačítka myši.

| ß | Průvodce instalací - Czechwealth Market Profit Pack pr <del>o</del> Ninj —                                                                                                    |       | $\times$ |
|---|----------------------------------------------------------------------------------------------------|-------|----------|
|   | Licenční smlouva<br>Dříve než budete pokračovat, přečtěte si prosím pozorně následující důležité<br>informace.                                                                                                    | (     |          |
|   | Přečtěte si prosím tuto licenční smlouvu. Musíte souhlasit s podmínkami této sml<br>aby instalace mohla pokračovat.                                                                                                    | ouvy, |          |
|   | Obchodní a licenční podmínky                                                                                                    | ^     |          |
|   | Obchodní společnosti                                                                                                    |       |          |
|   | Czechwealth spol. s r.o.<br>se sídlem Višňová 4, Praha 140 00<br>identifikační číslo: 86714155<br>zapsané v obchodním rejstříku vedeném u Městského soudu v<br>Praze, oddíl C, vložka 125990<br>pro prodej zboží prostřednictvím op-line obchodu umístěného pa | ~     |          |
|   | Souhlasím s podmínkami licenční smlouvy                                                                                                    |       |          |
|   | 🔿 Nesouhlasím s podmínkami licenční smlouvy                                                                                                    |       |          |
|   | Další >                                                                                                    | Stor  | no       |

Zaškrtněte souhlas s licenčními podmínkami a stiskněte tlačítko další a pokračujte podle průvodce.

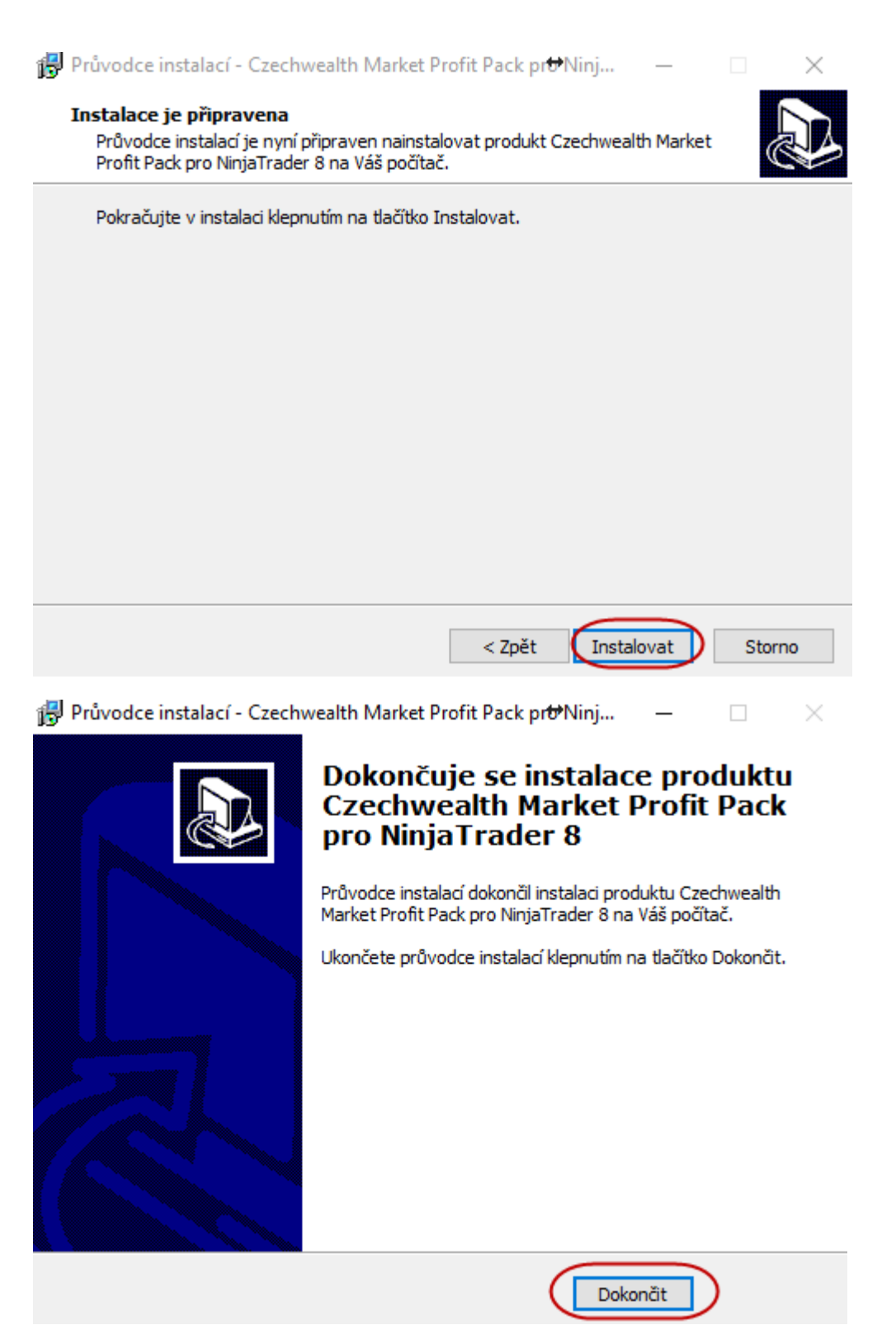

Po instalaci, jakmile spustíte Ninja Traderu, bude ještě vyzváni k potvrzení, že nově nainstalovaná aplikace Market Profit Pack pochází z důvěryhodného zdroje.

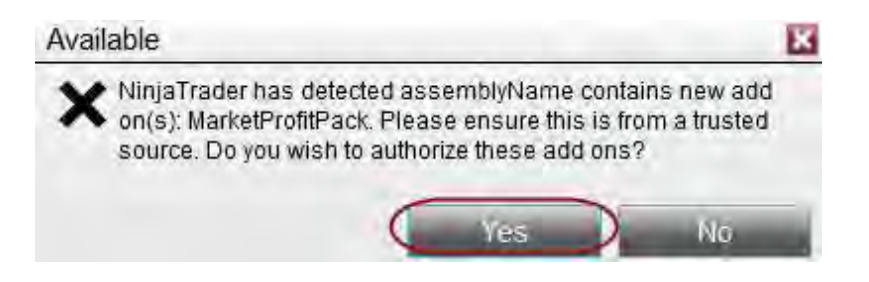

# Licencování vizualizací

Spust'te Ninja Trader 8, Tools, Ludvik Turek's Market Profit Pack, Czechwealth license manager.

| Instr Actic Type Qua Limi Stop State Fille | ¥ | Tools Workspaces<br>Instruments<br>Instrument Lists |     | 0 | Time | Can |
|--------------------------------------------|---|-----------------------------------------------------|-----|---|------|-----|
|                                            |   | Database Management<br>Hot Keys<br>Historical Data  |     |   |      |     |
|                                            |   | Commissions<br>Risk<br>Trading Hours                |     |   |      |     |
| Reload Market Profit Pack settings         |   | Import<br>Export<br>Remove NinjaScript Assembly     | * * |   |      |     |
| Czechwealth levels services                | 4 | Global Simulation Mode<br>Options                   |     |   |      |     |
| Czechwealth license manager                |   | © Ludvik Turek's Market Profit Pack                 | +   |   |      |     |

Postupujte bod po bodu, jednotlivé kroky jsou v obrázcích označeny čísly.

- 1. Přihlaste se za použití přístupových údajů pro https://www.czechwealth.cz
- 2. Nastavte přihlášeného uživatele jako dafaultního.
- 3. Zvolte záložku Unregistered products.
- 4. Vyberte časový interval, ve kterém chcete vizualizaci nebo Level Services používat a odešlete žádost. Pokud chcete můžete odeslat žádost o 14-ti denní trial. V takovém případě bude vaše žádost zpracována automaticky ihned. Pokud budete odesílat žádost o licenci (časově omezenou nebo neomezenou), vaše žádost bude zpracována až po zaplacení příslušného poplatku. Level Services jsou označeny fialovou barvou, ostatní vizualizace jsou barvou černou. U Level Services použijte volbu *Subscription*. Na rozdíl od služeb je u vizualizací na výběr více druhů předplatného (month, 3 months, year, lifetime). Platnost licence se vždy odvíjí od doby, na jak dlouho danou vizualizaci chcete používat.
- 5. Odešlete žádost.

| nail / Username<br>es deprivadorechwealth.cz        | Password                   | I land            | 1 | Version 1.0<br>www.czechw |
|-----------------------------------------------------|----------------------------|-------------------|---|---------------------------|
| Remember last logged e-mail / us                    | sername                    |                   |   | 2<br>Set user #5 de       |
| Current PC ID D3CE01-F3CE<br>Current PC Name AKO-PC | 62-15E73F-02EF48-71880F-C6 |                   |   |                           |
| Product name                                        | License request            | Requested license |   |                           |
| Czechwealth Levels [CWL]                            | 1 month 🗸                  |                   |   |                           |
| Forex-Expert [CWL]                                  | - none -                   |                   |   |                           |
| Live Trading Asistent [CWL]                         | 14 days trial              | 4                 |   |                           |
| Div Delta                                           | 1 month                    |                   |   |                           |
| Market Profile Plus                                 | 1 year                     |                   |   |                           |
| Order Flow Chart                                    | Lifetime                   |                   |   |                           |
| Price Action                                        | ~                          |                   | - |                           |
| Trader Cop                                          | ~                          |                   |   |                           |
| Trend Wizard                                        | ×                          |                   |   |                           |
| VWAP Market Profile                                 | 14 days trial 🗸 🗸          |                   |   | 5                         |
| Licensed products Unreg                             | gistered products Assigne  | d computers       |   | Send register requests    |

Jakmile bude na straně databáze zkontrolováno, že platba byla provedena a souhlasí s obdobím, na které žádáte licenci, můžete se přepnout do záložky *Assigned computers*. Toto ověření může trvat řádově dny, tedy prosíme o trpělivost.

| Přiřazen    | í lic | encí k | < | přísl | lušr | nému   | počítači |
|-------------|-------|--------|---|-------|------|--------|----------|
| 1 III GZCII | 1 110 |        | ` | P1131 | asi  | ICTTIC | pocitaci |

| echwealth license manager                         |                                  |                                     |     |                                            |
|---------------------------------------------------|----------------------------------|-------------------------------------|-----|--------------------------------------------|
| -mail / Username<br>ales konnvadiczechwealth.cz   | Password                         | Loom.                               |     | Version 1.0.18<br>www.ozechweal            |
| Remember last logged e-mail /                     | username                         | - HOP                               |     |                                            |
| leš Kopřiva                                       |                                  |                                     |     | Sei user as defau                          |
| Current PC ID D3CE01-F3C                          | E62-15E73F-D2EF48-71080F-C6      |                                     |     |                                            |
| Current PC Name AKO-PC                            |                                  |                                     |     |                                            |
| Desiration and a surrout a                        |                                  |                                     |     |                                            |
| Register current computer<br>Registered computers |                                  | Assigned products to selected compu | ter | Available licensed products to be assigned |
| Computer IE                                       | Computer Name                    | Product name                        |     | Product name                               |
| BFD032-688CF4-D46B12-B5                           | 25D2-09D5E1-AD LENOVOT420        |                                     | = < | Czechwealth Levels [CWL]                   |
|                                                   |                                  |                                     |     | Volume Profile                             |
|                                                   | 8                                |                                     |     | 10 9                                       |
|                                                   |                                  | 6                                   |     |                                            |
| Licensed products Unre                            | egistered products Assigned comp | outers                              |     |                                            |
|                                                   |                                  |                                     |     |                                            |

- 6. Přepněte se do záložky Assigned computers
- 7. Zaregistrujte aktuální počítač jako ten, na kterém budete vizualizace používat. Zaregistrovat a používat můžete 2 počítače současně.

- 8. K tomu aby bylo možné přiřadit vizualizace k příslušnému PC, je nutné vybrat řádek s příslušným počítačem v boxu *Registered computers*. Na obrázku označeno číslem 8.
- 9. Vyberte jednu z dostupných vizualizací nebo Level Services.
- 10. Přiřaď te postupně vybrané vizualizace nebo služby poskytování levelů k příslušnému počítači. Tento krok přiřazení licencí můžete opakovat i pro druhý počítač. Přesuňte vizualizace ze sloupce "Available licensed products to be assigned" do sloupce "Assigned products to selected computer". Tj. přesuňte vizualizace z pravého sloupce do sloupce levého stisknutím tlačítka 10.

| Czechwealth license manager            |                             |                                        |                                            |
|----------------------------------------|-----------------------------|----------------------------------------|--------------------------------------------|
| E-mail / Username                      | Password                    |                                        | Version 1.0.180301<br>www.czechwealth.cz   |
| ales_kopriva@czechwealth.cz            | Logir                       | 1                                      |                                            |
| Remember last logged e-mail / username |                             |                                        |                                            |
|                                        |                             |                                        |                                            |
| Aleš Kopřiva                           |                             |                                        | Set user as default                        |
| Current PC ID D3CE01-F3CE62-15E7       | 3F-D2EF48-71880F-C6         |                                        |                                            |
| Current PC Name AKO-PC                 |                             |                                        |                                            |
| Register current computer              |                             |                                        |                                            |
| Registered computers                   |                             | Assigned products to selected computer | Available licensed products to be assigned |
| Computer ID                            | Computer Name               | Product name                           | Product name                               |
| BFD032-688CF4-D46B12-B525D2-09D        | 5E1-AD LENOVOT420           | Czechwealth Levels [CWL]               |                                            |
|                                        |                             | Volume Profile                         |                                            |
|                                        |                             | VWAP MarketProfile                     |                                            |
|                                        |                             |                                        |                                            |
| Licensed products Unregistered p       | oroducts Assigned computers |                                        |                                            |
|                                        |                             |                                        |                                            |
|                                        |                             |                                        |                                            |

# Přehled licencovaných vizualizací

|                                  |                 |                                         |             |              |          |                | Version 1.0                   |
|----------------------------------|-----------------|-----------------------------------------|-------------|--------------|----------|----------------|-------------------------------|
| hail / Username                  | Passwo          | ord                                     |             |              |          |                | www.czechwe                   |
| es_kopriva@czechwealth.cz        | ******          | *****                                   | Logi        | in           |          |                |                               |
| Remember last logged e-mail / us | ername          |                                         |             |              |          |                |                               |
|                                  |                 |                                         |             |              |          |                |                               |
| š Kopřiva                        |                 |                                         |             |              |          |                | Set user as def               |
| Current PC ID D3CE01-F3CE        | 62-15E73F-D2EF  | 48-71880F-C6                            |             |              |          |                |                               |
| Current PC Name AKO-PC           |                 |                                         |             |              |          |                |                               |
|                                  |                 |                                         |             |              |          |                |                               |
| Product name                     | Licensed        | License type                            | Expiration  | Days to exp. | Assigned | Extend license | Requested license             |
| Czechwealth Levels [CWL]         | 3/17/2018       | 1 month                                 | 4/17/2018   | 31           | 1/2      |                |                               |
| Volume Profile                   | 11/9/2017       | 3 months                                | 2/9/2018    | expired      | 1/2      | ~              |                               |
| VWAP MarketProfile               | 3/17/2018       | Trial 14 days                           | 3/31/2018   | 14           | 1/2      |                |                               |
|                                  |                 |                                         |             |              |          |                |                               |
|                                  |                 |                                         |             |              |          |                |                               |
|                                  |                 |                                         |             |              |          |                | Send license extension reques |
| Licensed products                | stered products | Assigne                                 | d computers |              |          |                |                               |
| Licensed products _ onleg        | stored products | /////////////////////////////////////// | a compatoro |              |          |                |                               |
|                                  |                 |                                         |             |              |          |                |                               |

11. Přepněte se do záložky *Licenced products*. V této záložce je přehled již licencovaných produktů, které na příslušném počítači můžete používat. Všimněte si červeně zvýrazněné již expirované licence.

### Prodloužení licence

| E-mail / Username Password  Remember last logged e-mail / username  Aleš Kopřiva  Current PC ID D3CE01-F3CE62-15E73F-D2EF48-71880F-C6  Current PC Name AKD-PC  Product name Licensed License type Expiration Days to exp. Assigned Extend license Requested                                                                | Version 1.0.1803<br>www.czechwealth<br>Set user as cartault |
|----------------------------------------------------------------------------------------------------|-------------------------------------------------------------|
| Reference investitue:     Logn       Remember last logged e-mail / username   Aleš Kopřiva       Current PC ID     D3CE01-F3CE62-15E73F-D2EF48-71880F-C6       Current PC Name     AKD-PC         Product name     Licensed     License type     Expiration     Days to exp.     Assigned     Extend license     Requested | Set user at catault                                         |
| Remember last logged e-mail / username         Aleš Kopřiva         Current PC ID       D3CE01-F3CE62-45E73F-D2EF48-71880F-C6         Current PC Name       AK0-PC         Product name       Licensed       License type         Expiration       Days to exp.       Assigned       Extend license         Requested      | Set user as cetault                                         |
| Aleš Kopřiva Current PC ID D3CE01-F3CE62-15E73F-D2EF48-71880F-C6 Current PC Name AKD-PC Product name Licensed License type Expiration Days to exp. Assigned Extend license Requested                                                                                                    | Set user as cetault                                         |
| Current PC ID         D3CE01-F3CE62-15E73F-D2EF48-71880F-C6         12           Current PC Name         AKD-PC         12           Product name         Licensed         License type         Expiration         Days to exp.         Assigned         Extend license         Requested                                  |                                                             |
| Product name         Licensed         License type         Expiration         Days to exp.         Assigned         Extend license         Requested                                                                                                    |                                                             |
| Product name Licensed License type Expiration Days to exp. Assigned Extend license Requested                                                                                                    |                                                             |
|                                                                                                    | ted license                                                 |
| Czechwealth Levels [CWL] 3/17/2018 1 month 4/17/2018 31 1/2                                                                                                    |                                                             |
| 11/9/2017 3 months 2/9/2018 expired 1/2                                                                                                    |                                                             |
| VWAP MarketProfile 3/17/2018 Trial 14 days 3/31/2018 14 1 / 2 - none -                                                                                                    |                                                             |
| 1 month                                                                                                    | 13                                                          |
| 3 months                                                                                                    |                                                             |
| 1 year Sent I sense en                                                                                                    | e externs im request                                        |
| Licensed products Unregistered products Assigned computers                                                                                                    |                                                             |
|                                                                                                    |                                                             |

- 12. Vyberte z volby ve sloupci *Extend license* dobu na kterou chcete licenci prodloužit. U Level Services nepoužívejte volbu Lifetime. Platnost licence se vždy odvíjí od doby, na jak dlouho danou vizualizaci, resp. službu chcete používat. tzn. Lifetime (neomezená licence) dává smysl pouze u vizualizací nikoliv u Level Services.
- 13. Odešlete žádost. Jakmile bude na straně databáze zkontrolováno, že platba byla provedena a souhlasí s obdobím, na které žádáte licenci, můžete vizualizaci nebo službu používat. Toto ověření může trvat řádově dny, tedy prosíme o trpělivost.

### Odregistrování počítače

Pokud chcete přenést licenci na jiný počítač:

- 14. Zvolte záložku Assigned computers.
- 15. Přesuňte produkty z levého sloupce do sloupce pravého.
- 16. Odstraňte registrovaný počítač.

|                                                                                    | - 10000                   |                             |                                                              |                                                                                                    |
|------------------------------------------------------------------------------------|---------------------------|-----------------------------|--------------------------------------------------------------|----------------------------------------------------------------------------------------------------|
| -mail / Username                                                                   | Password                  |                             |                                                              | Version 1.0.1<br>www.czechwea                                                                                       |
| ales_kopriva@czech/vealth.cz                                                       |                           | - Lag                       | I.C.                                                         |                                                                                                    |
| Remember last logged e-mai                                                         | l/username                |                             |                                                              |                                                                                                    |
|                                                                                    |                           |                             |                                                              |                                                                                                    |
| leš Kopřiva                                                                        |                           |                             |                                                              | Set user as defau                                                                                                   |
| Current PC ID D3CE01-F                                                             | 3CE62-15E73F-D2EF48-7     | 1880F-C6                    |                                                              |                                                                                                    |
| Current PC Name AKO-PC                                                             |                           |                             | -                                                            |                                                                                                    |
|                                                                                    |                           |                             |                                                              |                                                                                                    |
| Register current comput                                                            | ter                       |                             |                                                              |                                                                                                    |
|                                                                                    |                           |                             |                                                              |                                                                                                    |
| Registered computers                                                               |                           |                             | Assigned products to selected computer                       | Available licensed products to be assigned                                                                          |
| Registered computers<br>Computer                                                   | r ID                      | Computer Name               | Assigned products to selected computer Product name          | Available licensed products to be assigned                                                                          |
| Registered computers<br>Computer<br>BFD032-688CF4-D46B12-E                         | r ID<br>3525D2-09D5E1-AD  | Computer Name               | Assigned products to selected computer Product name          | Available licensed products to be assigned Product name Czechwealth Levels [CWL]                                    |
| Registered computers<br>Computer<br>BFD032-588CF4-D46B12-E                         | 1D<br>3525D2-09D5E1-AD    | Computer Name               | Assigned products to selected computer Product name          | Available licensed products to be assigned  Product name Czechwealth Levels [CWL] Volume Profile                    |
| Registered computers<br>Computer<br>BFD032-688CF4-D46B12-8                         | 1D<br>3525D2-09D5E1-AD    | Computer Name               | Assigned products to selected computer Product name          | Available licensed products to be assigned  Product name Czechwealth Levels [CWL] Volume Profile WWAP MarketProfile |
| Registered computers<br>Computer<br>BFD032-688CF4-D46B12-E                         | r ID<br>3525D2-09D5E1-AD  | Computer Name<br>LENOVOT420 | Assigned products to selected computer<br>Product name<br>16 | Available licensed products to be assigned  Product name Czechwealth Levels [CWL] Volume Profile WWAP MarketProfile |
| Registered computers<br>Computer<br>BFD032-698CF4-D46B12-B                         | r ID<br>352502-09D5E1-AD  | Computer Name<br>LENOVOT420 | Assigned products to selected computer Product name 16 15    | Available licensed products to be assigned  Product name Czechwealth Levels [CWL] Volume Profile WWAP MarketProfile |
| Registered computers<br>Computer<br>BFD032-698CF4-D46B12-E                         | r ID<br>352502-09D5E1-AD  | Computer Name<br>LENOVOT420 | Assigned products to selected computer Product name 16 15    | Available licensed products to be assigned  Product name Czechwealth Levels [CWL] Volume Profile WWAP MarketProfile |
| Registered computers<br>Computer<br>BFD032-588CF4-D46B12-E                         | r ID<br>3522502-0905E1-AD | Computer Name<br>LENOVOT420 | Assigned products to selected computer Product name 16 15    | Available licensed products to be assigned  Product name Czechwealth Levels [CWL] Volume Profile WWAP MarketProfile |
| Registered computers<br>Computer<br>BFD032-688CF4-D46B12-E<br>Licensed products Un | rID<br>3522502-09D5E1-AD  | Computer Name<br>LENOVOT420 | Assigned products to selected computer Product name 16 15    | Available licensed products to be assigned  Product name Czechwealth Levels [CWL] Volume Profile WWAP MarketProfile |

Budete dotázáni, zda si skutečně přejete odebrat vybraný počítač z databáze registrovaných počítačů. Potvrďte volbu Ano (týká se pouze sw produktů, nikoliv jako politické doporučení! 😂 ).

Remove registered computer

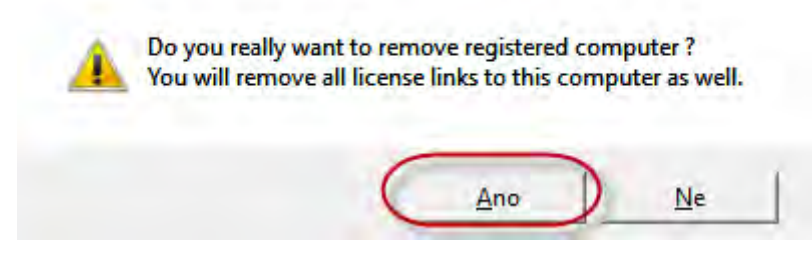

Následně můžete zaregistrovat nový počítač. Tzn. postupujete od kroku 6.